# オンライン申請操作手順 スマートフォン編

美濃市オンライン申請操作手順

#### 事前準備

**スマートフォン** マイナンバーカードによる個人認証が必要な手続については、マイナンバーカードの読み取りに対応した スマートフォンが必要です。

マイナンバーカード

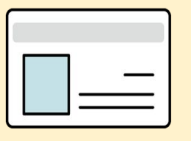

公的個人認証を行う際には、マイナンバーカードに格納された署名用電子証明書にて電子署名を行いますので、 マイナンバーカードが必要です。 手続きにはマイナンバーカードの署名用電子証明書の パスワード 6桁から16桁の英数字 も必要となります。 予めご確認をお願いいたします。

クレジットカード or PayPay

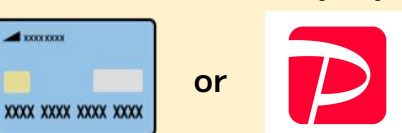

証明書の発行等で発生する手数料や郵送料のお支払いはクレカまたはPayPayからお選びいただけま す。領収書の発行は致しませんので、お支払い内容は、クレカ利用明細書などでご確認 ください。 <対応ブランド> VISA / Mastercard / JCB / American Express / Diners Club

アプリのインストール スマートフォンにインストールしたxIDアプリでマイナンバーカードを読み取り、本人確認と公的個人認証を 行うため、xIDアプリのインストールが必要です。

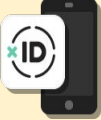

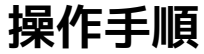

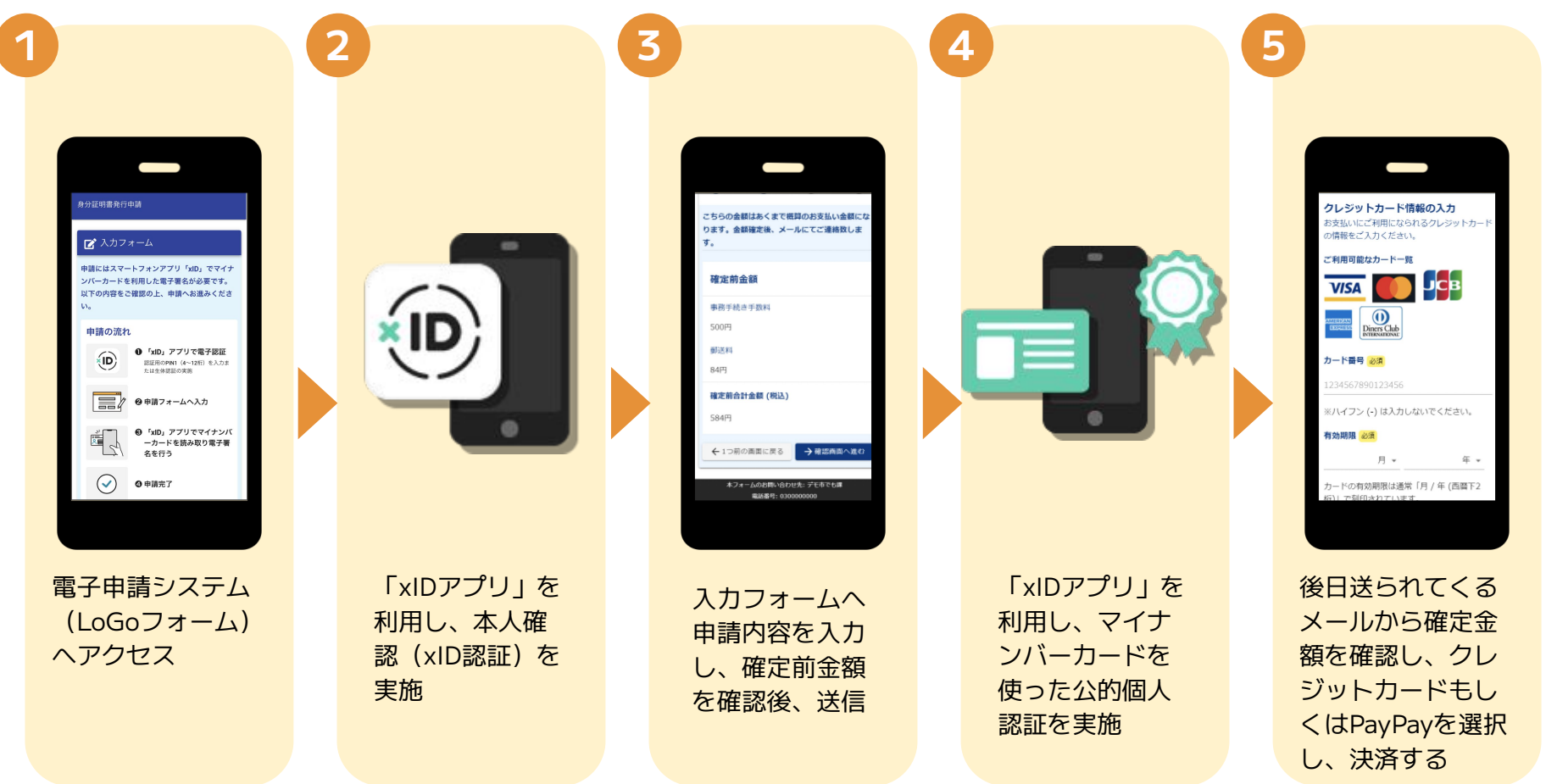

## 01.電子申請システム(LoGoフォーム)へアクセス

1

読み取ったURLをSafariやChromeなどの ブラウザアプリではなく、QRコード読み 取りアプリ内で表示する仕組みのアプリ を利用する場合、本人認証が正しくでき ない場合があります。

その場合は読み取ったURLをブラウザア プリで開くことのできるQRコード読み取 りアプリをご利用いただくようお願いい たします。

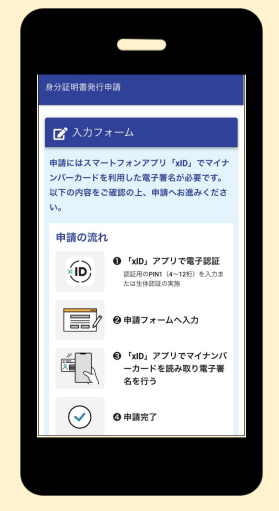

スマートフォンから電子申請システム(LoGoフォーム)へアクセスし、 「申請へ進む」を押します。

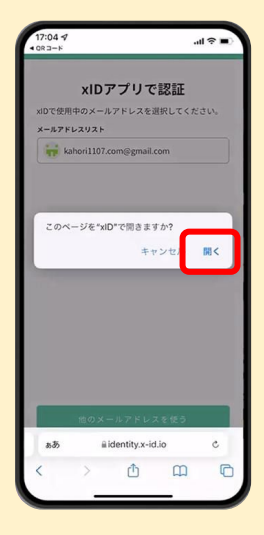

2

「このページを"xID "で 開きますか?」と表示さ れるので「開く」をタッ プします。すると「 xID アプリ」が自動で起動し ます。

# 02.「xIDのアプリ」を利用して本人確認 (xID認証)を実施

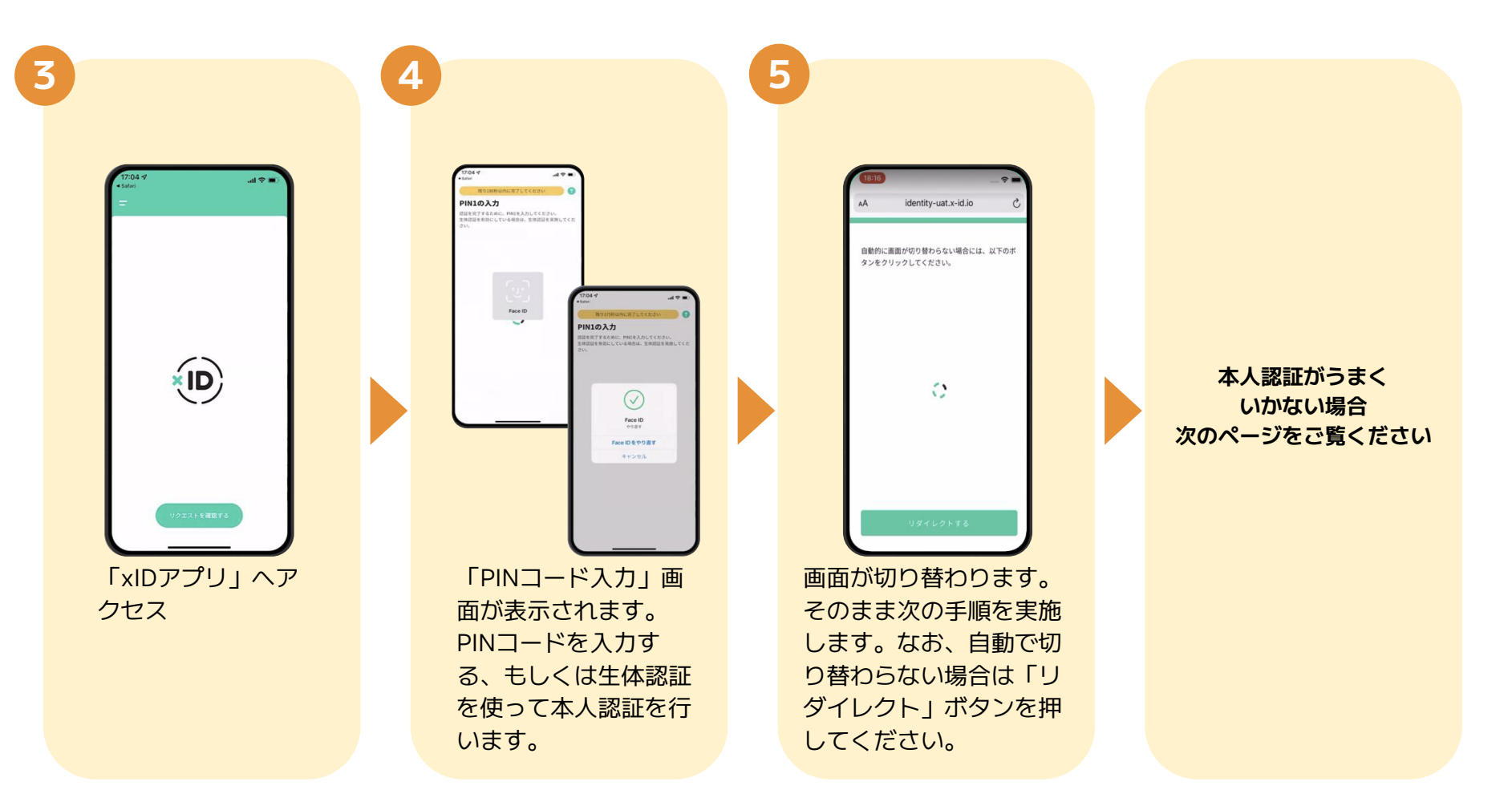

# 02.「xIDのアプリ」を利用して本人確認 (xID認証)を実施

#### 本人確認ができない場合

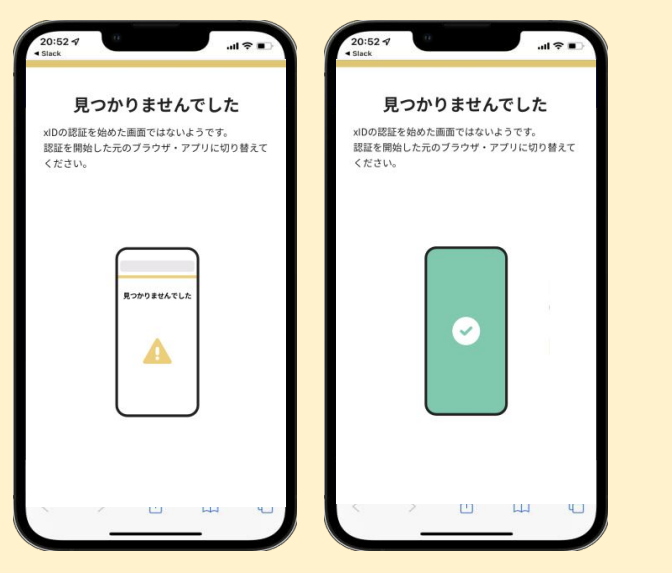

お使いのモバイル端末で標準での設定を変更し「デフォルトブラウ ザ」以外をご利用されて申請フォームから、xID アプリによる「本 人確認 (xID 認証)」を実施された場合には、デフォルトブラウザ が起動し「見つかりませんでした」という表示となります。 引き続きxID アプリの画面から手動で申請フォームの WEB ブラウザ に切り替えて頂く必要がございます。(右記) ※LINEなどのアプリ内ブラウザを利用されている場合等

# **タップ**

#### POINT

操作アプリの切り替えは今後の手順に おいても数回行う操作です。 手順がわからなくなった場合は、この ページを参照してください。

下記の手順を実施し、操作するアプリを「xIDアプリ」から「WEB ブラウザ」へと切り替えます。

スマートフォンの画面下から上へ指を滑らせてスワイプし、起動中のアプリの一覧を表示します。SafariやChromeなどの「WEBブラウザアプリ」をタップします。最初の手順で開いた「電子申請のページ」が開きます。

※お使いのスマートフォンにより操作方法が異なりますので、上記 手順でアプリを切り替えられない場合、ご利用のスマートフォンに 合った方法でのアプリ切替えを行ってください。

# 03.入力フォームへ申請内容を入力して、確定前金額を確認後、送信

| 6 |                                                                                                    | G |                                                                                                    | 6 | 8                                                                                                    | 9                                               |
|---|----------------------------------------------------------------------------------------------------|---|----------------------------------------------------------------------------------------------------|---|----------------------------------------------------------------------------------------------------|-------------------------------------------------|
|   | 170001<br>10007<br>10007<br>10000 |   | 17.06.9 山のの   こちらの金額はあくまで低間のお支払い金額によります。金額取で後、メールにてご連絡取します。   ごちらの金額はなくまで低間のお支払い金額によります。金額取で後、メールにてご連絡取します。   確定前金額   単原手見きす気料   500円   原定料   500円   原定料   500円   原定料   500円   原ご料   500円   原ごれ   500円   原ごれ   500円   原ごれ   500円   原ごれ   500円   原ごれ   500円   原ごれ   500円   原ごれ   500円   原ごれ   500円   原ごれ   500円   原ごれ   500円   原ごれの   100日の用の |   | 17006 ・ ud ♥ ■<br>単注料<br>単注射<br>単定前合計金額(税2)<br>584円<br>めすお読みください。<br>単約時常を着点の上、お支払い金額を確定<br>し、ご整想を頂いたメールにご連絡致しま<br>す。<br>Tho=reply/Blogoform.jpJ からのメール<br>が描意されらさたまく、<br>・ご整想を頂いたメールにご連絡致しま<br>す。<br>Tho=reply/Blogoform.jpJ からのメール<br>が描意されらさたまく、<br>・ご整想を頂いたメールにご連絡致しま<br>す。<br>Tho=reply/Blogoform.jpJ からのメール<br>が描意されらさたまく、<br>・ごを見かられた。<br>・ごを見かられた。<br>・ごを見からのでの。<br>・ごを見かられた。<br>・ごを見かられた。<br>・ごを見かられた。<br>・ごを見かられた。<br>・ごを見かられた。<br>・ごを見からののでの。<br>・」のである。<br>・ごを見かられた。<br>・」できた。<br>・ごを見かられた。<br>・」のでのでの。<br>・」のでのでの。<br>・」のでのでのでの。<br>・」のでのでのでのでのでのでのでのでのでのでのでのでのでのでのでのでのでのでので | 20:52   (1) (1) (1) (1) (1) (1) (1) (1) (1) (1) |
|   | 電子申請システムの                                                                                                    |   | 確定前合計金額が表                                                                                                    |   | 確認画面が表示されるの                                                                                                    | 電子申請の確認画面                                       |
|   | 入力フォームが読み                                                                                                    |   | 示されます。金額を                                                                                                    |   | で、入力内容に問題がな                                                                                                    | が表示されます。                                        |
|   | 込まれます。申請内                                                                                                    |   | 確認し、ページ最下                                                                                                    |   | いかを確認します。                                                                                                    | キャンセルは押さず                                       |
|   | 容を入力し、「金額                                                                                                    |   | 部の「確認画面へ進                                                                                                    |   | 確認が完了したら、「送                                                                                                    | に、次の手順を実施                                       |
|   | 確認画面へ進む」を                                                                                                    |   | む」をタップしま                                                                                                    |   | 信」をタップします。                                                                                                    | します。                                            |

タップします。

す。

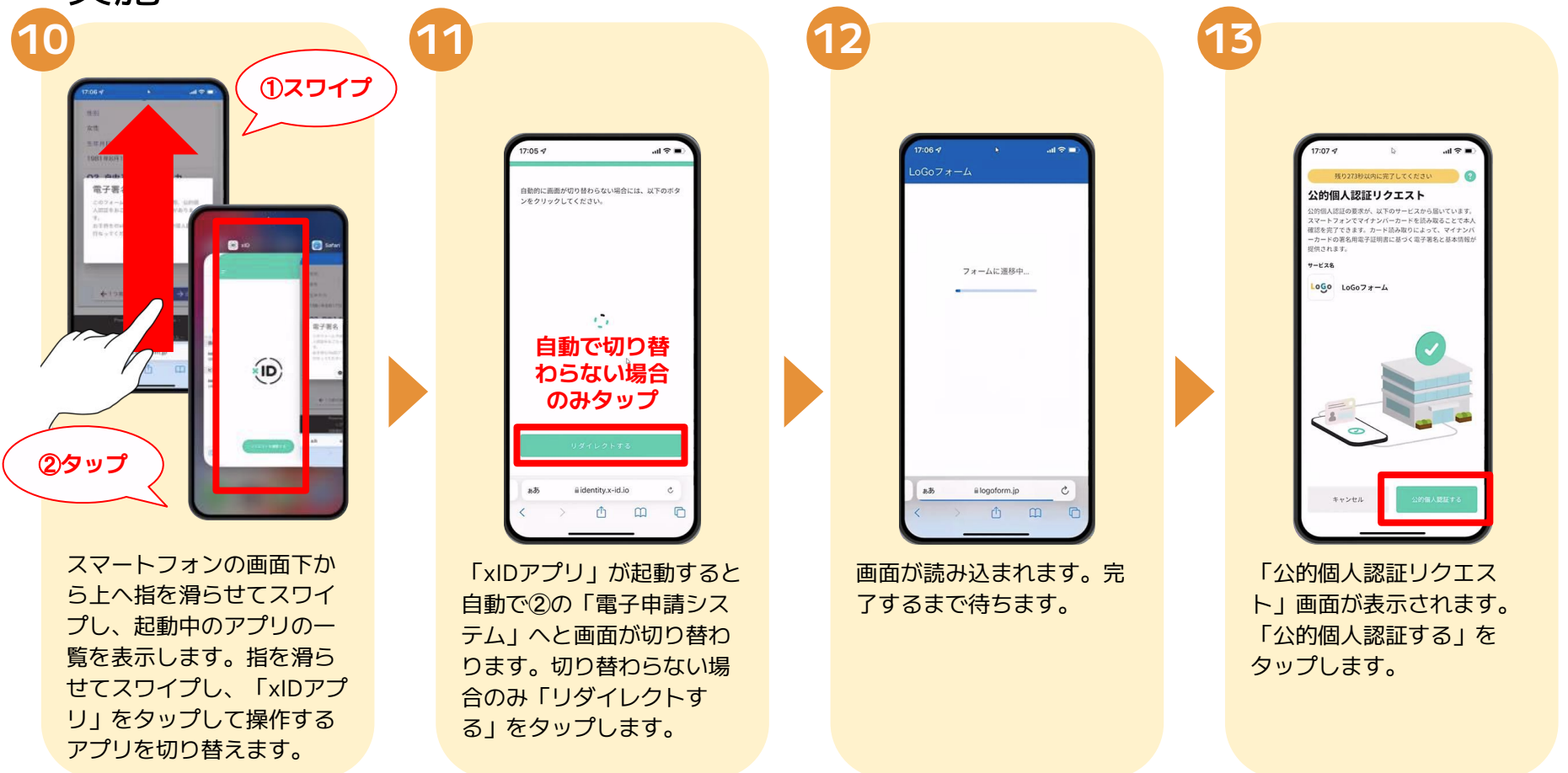

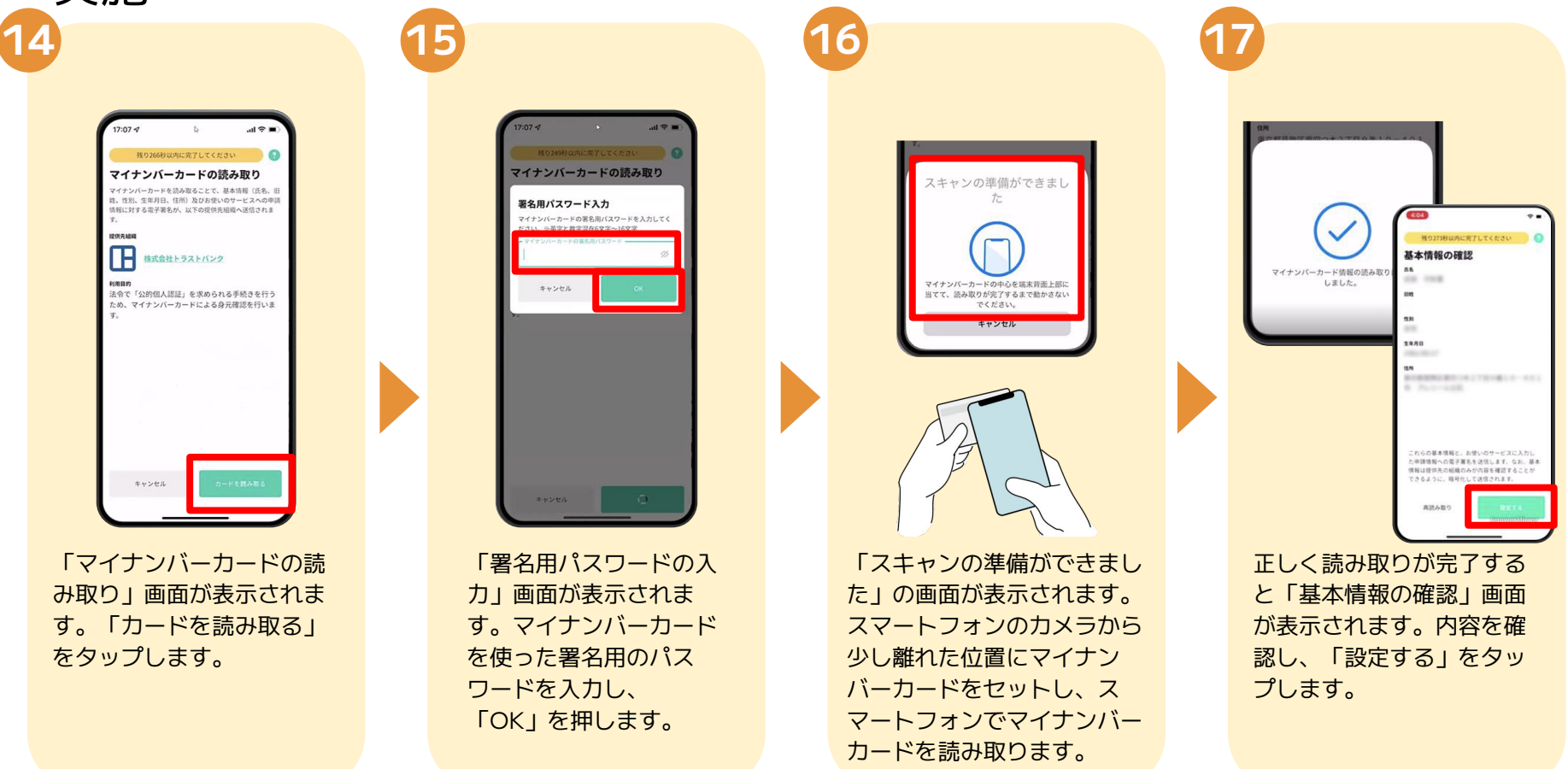

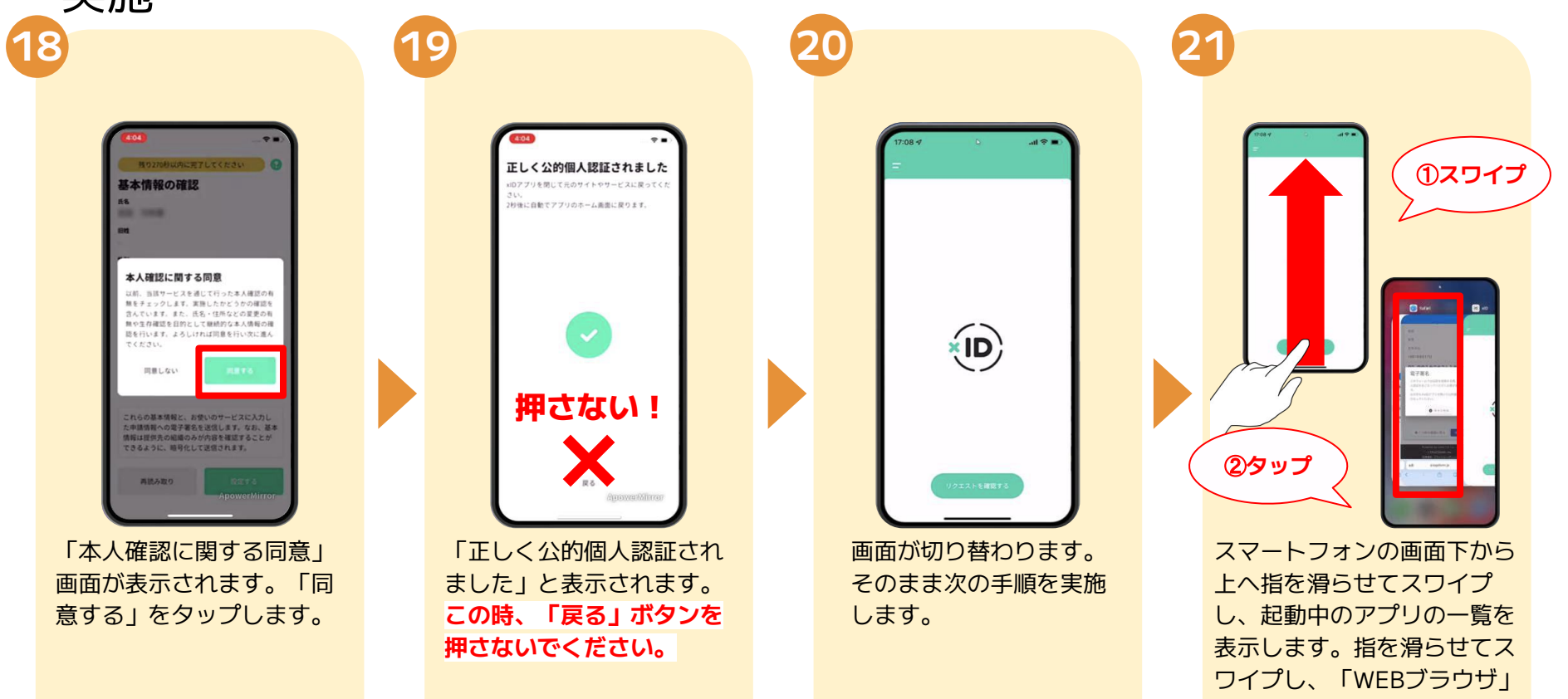

をタップして操作するアプリ を切り替えます。

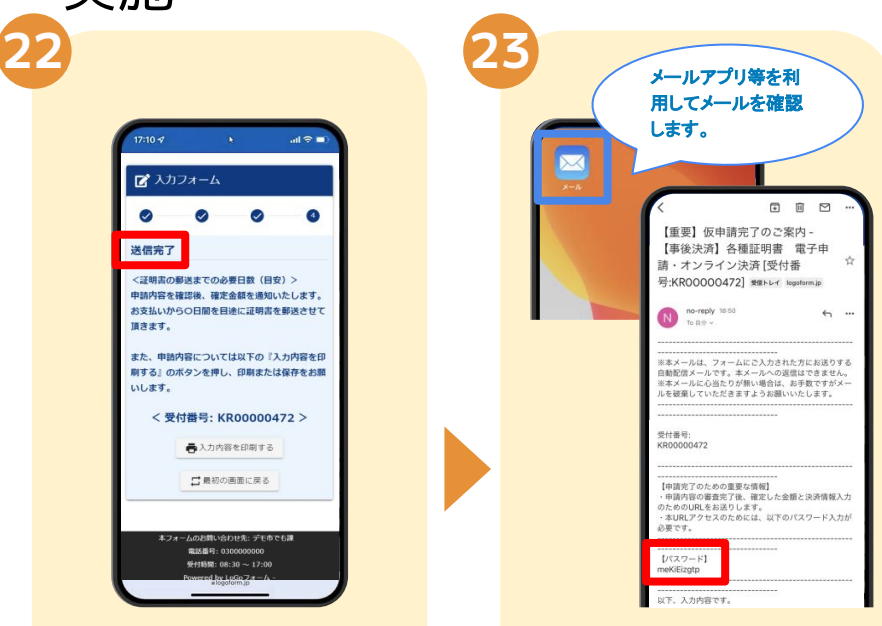

「電子申請システム」の ページが開かれるので、 「送信完了」と表示され ていることを確認しま す。 登録したメールアドレス宛に「仮 申請完了のご案内」メールが届 くので、メールアプリ等を開いて 確認します。メールに記載され ているパスワードは今後の手 順で利用するため大切に保管 してください。 05.後日送られてくるメールから確定金額を確認し、クレジットカードもしくはPayPayの情報を入力して送信

|                 | 17:06 4                                                                                                    | 6                                                                                                    | at                                         |                        |
|-----------------|----------------------------------------------------------------------------------------------------|----------------------------------------------------------------------------------------------------|--------------------------------------------|------------------------|
|                 | <                                                                                                    | Ð                                                                                                    |                                            | 3                      |
|                 | 【要対応】<br>案内 - 【事後<br>電子申請・フ<br>番号:KR0000                                                                      | 8支払い内容研<br>8決済】各種証<br>1ンライン決済<br>00472] 第88564                                                             | 確定のご<br>E明書<br>等[受付<br>「                   | ☆                      |
|                 | 申請確定のための<br>本申請には仮申請<br>スワードが必要で<br>以下のUBLにアク<br>たるい。<br>https://logoform.<br>lidAE2xKMVbGS<br>receipt_num=KB | 重要なお知らせです<br>時に自動送信された<br>す。<br>セスト、オンライン<br>io <u>/nayment/CO</u><br>2 <u>zEkzuohC877R2j</u><br>200000472 | 。<br>メール内に<br><del>決済を実行</del><br>aMAyEfjA | こあるパ<br>ミレイく<br>CjiE02 |
|                 |                                                                                                    | <br>E91# =                                                                                                 | オンライン                                      | √決済                    |
| /<br>※このメ<br>数日 | ールが届<br>かかりま                                                                                                  | くまでに<br>す。                                                                                                 | <u> </u>                                   |                        |
|                 | 四訂 - 584PJ<br>                                                                                                |                                                                                                    |                                            | ]                      |

24

お支払金額が確定すると 「お支払い内容確定のご案 内」メールが届きます。こ のメールが届くまでに数日 かかります。メールに記載 のURLをSafariやChromeな どのブラウザアプリで開き ます。

| 0              | 0                  | 0             | 0     | 6       |
|----------------|--------------------|---------------|-------|---------|
| バスワート<br>ライン決測 | を入力後<br>に進んで       | 本申請オ<br>ください。 | (タンを押 | してオン    |
| 受付番号           | a                  |               |       |         |
| KR0000         | 0472               |               |       | 10 / 16 |
| 1(27-          | <del>ال</del> اق ۲ | →本申請          |       |         |

入力フォームが表示され るので、手順⑬の「仮申 請完了のご案内」メール に記載されたパスワード を入力します。「本申 請」をタップします。

| 17:10 🕫           | 0                            | al 😤 🖬               |
|-------------------|------------------------------|----------------------|
| 氏名                |                              |                      |
| 住所                |                              |                      |
| $\overline{\tau}$ |                              |                      |
| 電話番号              |                              |                      |
| メールアドレン           | z                            |                      |
| mizuki@trust      | bank.co.jp                   |                      |
| 必要書類を             | 選択してくた                       | どさい。                 |
| A証明書              |                              |                      |
| 必要通数を             | 入力してくた                       | きい                   |
| 1                 |                              |                      |
| 本手続きに             | は別途郵送料                       | 84円が発                |
| 生します。             |                              |                      |
| ←1つ前の画面           | dic∉る 🕞                      | お支払いに進む              |
| 本フォームの<br>電       | 5出間い合わせ兆: デ<br>話番号: 03000000 | °Ефс <b>Б</b> а<br>Ю |
|                   | 開間: 08:30~1                  | 7:00                 |

表示内容を確認し、ペー ジ最下部の「お支払いに 進む」をタップします。

クレジットカード情報の入力 お支払いにご利用になられるクレジットナ の情報をご入力ください。 利用可能なカード一覧 Diners Clab カード教会 みぼ (ハイフン (+) は入力しないでください。 AT ON DRIVE AND 申請の前に以下の内容に同意して頂く必要 がございます。内容をご確認・同意の上、 「確認面面へ進む」ボタンを押してくださ カードの有効期限は通常「月 桁)」で刻印されています。 支払い問款 23 本システムご利用にあたり、本システム 提供する自治体が指定した指定納付受託書 である株式会社トラストパンク、クレジッ トカード会社その他の決済事業者に納付に 間する事務を委託します。 →確認面面へ進む ←1つ前の画面に戻る

クレジットカードもしく はPayPayの情報を入力 し、ページ最下部の「確 認画面へ進む」をタップ します。 05.後日送られてくるメールから確定金額を確認し、クレジットカードもしくはPayPayの情報を入力して送信

| 17:06 🕈 🕨                                         | al 🗢 🖿                      |   |   |
|---------------------------------------------------|-----------------------------|---|---|
| 性別                                                |                             |   |   |
| 女性                                                |                             |   |   |
| 生年月日                                              |                             |   |   |
| 1981年8月17日                                        |                             |   | L |
| Q2. 自由入力テキス                                       | .卜入力                        |   |   |
| 03                                                |                             |   |   |
| us.                                               |                             |   |   |
| 氏名                                                |                             |   |   |
| V-11781.7                                         |                             |   |   |
| x=107 FUX                                         |                             |   |   |
| ←1つ前の画面に戻る                                        | →送信                         |   |   |
|                                                   |                             | • |   |
| Powered by Looc<br><u>● TRUSTBAN</u><br>利用規約 プライバ | フォーム -<br>K. Inc.<br>シーポリシー |   |   |
| að Elogoforn                                      | n.jp C                      |   |   |
| < > m                                             | 0 0                         | 6 |   |

20

確認画面が表示されるの で、内容に問題がないか を確認します。 確認が完了したら、「送 信」をタップし決済しま す。

28

「送信完了」と表示され ていることを確認しま す。手順は以上で終了で す。